Please note that, unless you are connected to the university network (not eduroam), an active VPN-connection is required to connect to a network drive.

## Mapping a Network Drive for MacOS Devices

To connect your MacOS device with a NAS-drive, open your finder and click on **"Go**". This will open a drop-down menu. Here, select **"Connect to Server...**".

| Go                     | Window He    | lp      |
|------------------------|--------------|---------|
| Back                   |              | жö      |
| Forward                |              | 36 Ä    |
| Select Startup Disk    |              | ♦ 36 ♦  |
| ٢                      | Recents      | 0-3€ F  |
| B                      | Documents    | 0*0     |
|                        | Desktop      | Φ₩D     |
|                        | Downloads    | 7€ ¥€ L |
| ŵ                      | Home         | ♦ 36 H  |
| Ц                      | Computer     | -0-₩ C  |
| 0                      | AirDrop      | ☆ ೫ R   |
| •                      | Network      | ☆ ₩ K   |
| 0                      | iCloud Drive | ♦ 3€ 1  |
| 69                     | Shared       | ⊘ ೫ S   |
| Ą                      | Applications | ♦ ₩ ♦   |
| *                      | Utilities    | 0 ₩ U   |
| Recent Folders         |              | >       |
| Go to Folder           |              | or ≇ G  |
| Connect to Server 38 K |              |         |
|                        |              | -       |

In the next window, type the following server path into the field: **"smb://filer.uni-siegen.de/nas**", and confirm with **"Connect**".

| • • • c                       | onnect to Server |
|-------------------------------|------------------|
| smb://filer.uni-siegen.de/nas |                  |
| Favourite Servers:            |                  |
|                               |                  |
|                               |                  |
|                               |                  |
| +?                            | Browse           |

Next, you will be prompted to provide your **username** <u>+@uni-siegen.de</u> (e.g. g123456@uni-siegen.de) and **password**. Do so and confirm with "**Connect**".

| Enter your name and password for the server<br>"filer.uni-siegen.de".<br>Connect As: O Guest<br>Registered User |                      |  |
|----------------------------------------------------------------------------------------------------|----------------------|--|
|                                                                                                    | Name: @uni-siegen.de |  |
|                                                                                                    | Password:            |  |
| Remember this password in my keychain                                                                           |                      |  |
|                                                                                                    | Cancel               |  |

Your network drive is now connected.

Using this method, you can also add a sub-folder directly. Paths (\folder\fub-folder\filename.suffix) should not exceed 220 symbols.